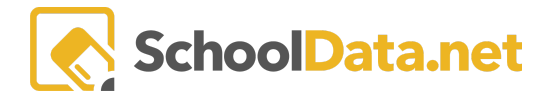

## Professional Learning Community (PLC)

Meetings designated to display as Professional Learning Community (PLC) Meetings (or other teams). The PLC tab has three parts: Meetings, My Community (formerly PLC Members), and Community Resources.

| Tasks -                         | PLC | Goals     | Summary      |                                                                        |                     |                                                             |
|---------------------------------|-----|-----------|--------------|------------------------------------------------------------------------|---------------------|-------------------------------------------------------------|
| Professional Learning Community |     | Community | My Community | 0                                                                      | Community Resources |                                                             |
|                                 |     |           |              | There are no support t<br>members associated t<br>this evaluation year | eam<br>to           | There are no files<br>associated to this<br>evaluation year |

## Team/PLC Meetings

Any tasks designated as PLC Meetings will be displayed in this section of the PLC area. If no PLC Meetings are listed, navigate to the **Task List** and add a **PLC task**. For more information <u>Task List Overview and Options</u>.

The Pencil button allows the user to enter meeting detail on the task.

The magnifying glass button takes you to the PLC task on the task list for the user to view or edit.

Click the Share with PLC Members? Box to share the task with ALL members on the My Community list.

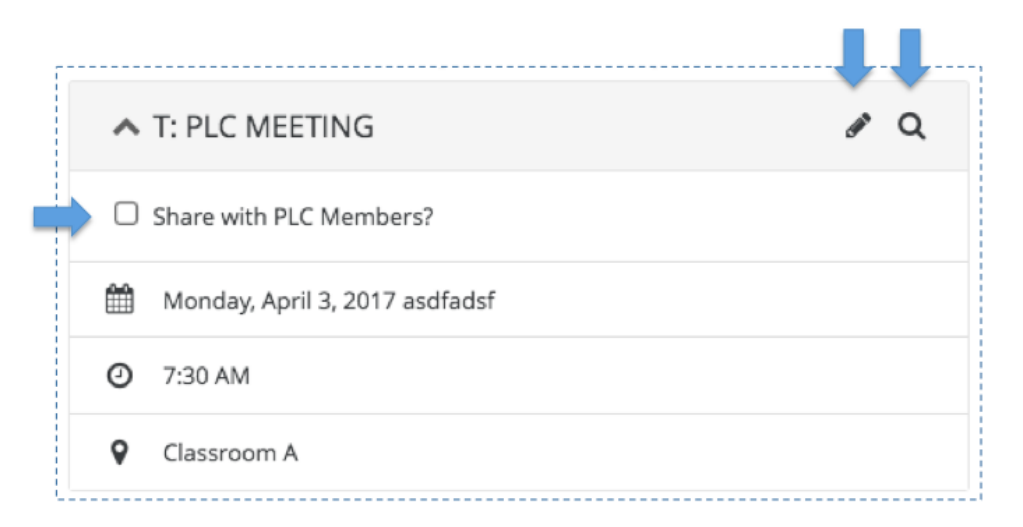

## My Community

Only Evaluatees can add or remove members to the PLC team members from their **My Community** List. However, once someone is added, any resources the Evaluatee adds are viewable by that member.

Add Employees X

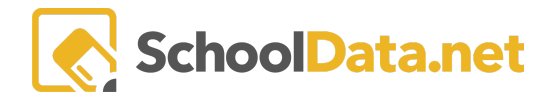

Click the **+ icon** to add or remove PLC members. A pop window will appear to search and select members. Click the checkmark to the left to select a member. Click **Add Employees**, and they will be added to the Evaluatee's My Community List.

| My Community                                                                  | 0 |
|-------------------------------------------------------------------------------|---|
| There are no support<br>team members<br>associated to this<br>evaluation year |   |

Employees

| Selec    | Select (1459 records) |                  |   |  |  |
|----------|-----------------------|------------------|---|--|--|
|          | 5 V 0                 | 7.0              |   |  |  |
|          | First Name            | Last Name        |   |  |  |
| _        |                       |                  | _ |  |  |
| <b>~</b> | Fs #4                 | % Unfilled       |   |  |  |
|          | Tech #2               | % Unfilled       |   |  |  |
|          | Stipend-Tea           | 'Certificated-Re |   |  |  |

If a member needs to be removed, click the **+ button** to the right of their name and click Yes, Delete. Anything shared with them will be removed from their Task or Resources lists.

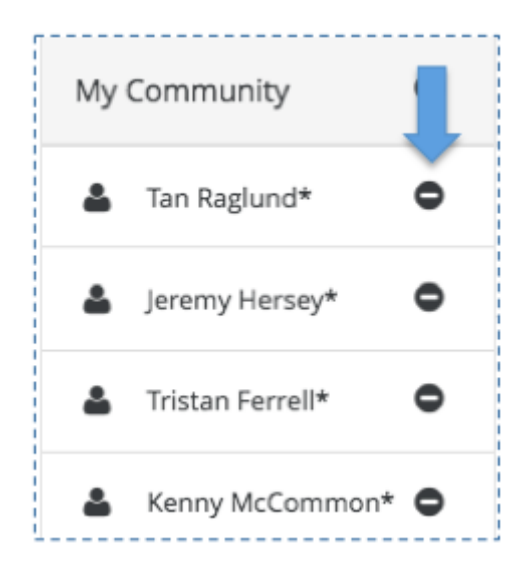

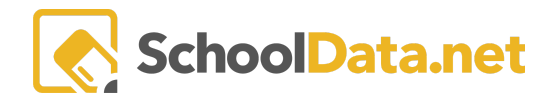

PLC/Team tasks can be shared with ALL members by clicking **Share With My PLC Members?** The task is then displayed on all PLC Member's task lists and flagged with **Shared by (member)**.

| Tasks PLC Summary           |              | Other Evaluatee's Task List                                     |
|-----------------------------|--------------|-----------------------------------------------------------------|
| Professional Learning Commu | inity<br>& Q | Support Team Meeting<br>(Shared by Tish D'Amico)<br>Due: Mar 31 |
| Share with PLC Members?     |              | Other Evaluatee's Task View                                     |
| O 6:30 AM                   |              | Support learn Meeting (Shared by Tish D'Amico)                  |
| • Classroom A               |              | ▲ MEETING DETAILS                                               |

## **Community Resources**

Files added to the Community Resources are available to those on the Evaluatee's My Community list and their Evaluator. In addition, the Evaluator can add Community Resources (files) for the Evaluatee and Community Members to access.

Next to Community Resources, click the + button.

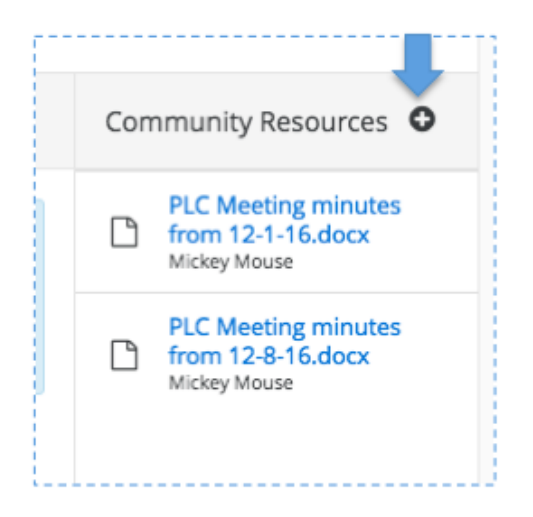

On the pop-up, use the **Choose Files** (single select). When files are added to the upload window, click **Start**. When all files are 100% uploaded, close the pop-up.

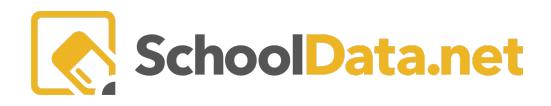

| Upload                                |         |                         |                | ×    |
|---------------------------------------|---------|-------------------------|----------------|------|
| Drag & Drop your file here            |         |                         |                |      |
| Or choose a single file               | C       | hoose File Choose File  | No file chosen |      |
| Or multiple files                     | Ch      | oose Files Choose Files | 2 files        |      |
| Name                                  | Size    | Progress                | Actions        |      |
| PLC Meeting minutes from 12-1-16.docx | 22714 B |                         | Start Ca       | ncel |
| PLC Meeting minutes from 12-8-16.docx | 22660 B | -                       | Start Ca       | ncel |

To remove a resource, click the - button next to the resource to remove. A pop-up will ask if you are sure, as there is no undo. Click Yes, Delete. This deletes it permanently from the owner's and the PLC member's resource lists.

| Confirm Delete                                                                                            | ×   |
|----------------------------------------------------------------------------------------------------|-----|
| You are about to delete this File Association. This procedure is irreversible.<br>Do you want to proceed? |     |
| Yes, Del                                                                                                  | ete |